# Complete su perfil de registro

Cuando inicie su sesión en su perfil de Registro, es posible que reciba un aviso que diga que su perfil está incompleto. Esto significa que sus datos auto-informados no coinciden con los documentos de su perfil. Para actualizar su perfil, envíe sus documentos de capacitación y educación para que sean verificados por el Registro. La actualización de su perfil también puede incluir la actualización de su información personal (correo electrónico, contraseña, dirección, etc.), campos obligatorios que faltan (por ejemplo, fecha de nacimiento, raza, idiomas, género, etc.), información del empleador e información educativa.

| Bienvenidost                                                                                                    |  |  |  |
|----------------------------------------------------------------------------------------------------|--|--|--|
| Die nyeinados:                                                                                                    |  |  |  |
| Gracias por sus contribuciones a la fuerza laboral de ECE y por esforzarse para mejorar la calidad y los resultados para los niños en California.                 |  |  |  |
| Recuerde que su perfil puede estar incompleto!                                                                                                    |  |  |  |
| Su perfil de registro puede tener información faltante o incompleta                                                                                               |  |  |  |
| Documentación:<br>(por ejemplo, transcripciones, permisos, credenciales)<br>Se necesita documentación para las siguientes calificaciones para completar su perfil |  |  |  |
| Asociado     Permisos                                                                                                    |  |  |  |
| Complete su perfil haciendo clic en los enlaces en Mis herramientas y configuraciones:                                                                            |  |  |  |
| <ul> <li>Para actualizar su información personal, haga clic en Mi perfil</li> <li>Para subir la documentación, haga clic en Mis documentos</li> </ul>             |  |  |  |
| Haga clic a continuación para actualizar su información o vaya a otra área del Registro de la Fuerza Laboral de CA ECE.                                           |  |  |  |
| Mi Perfil Mis documentos Enlaces Convenientes Mi número de identificación de registro                                                                             |  |  |  |

# Cargar documentos de calificación

Para obtener instrucciones sobre cómo cargar documentos y hojas de consejos que describen los requisitos de los documentos, consulte el Registro <u>Página de recursos</u> (la mayoría de los recursos están en inglés, chino y español).

Una vez que cargue sus documentos, incluidas las transcripciones, los permisos, los certificados de capacitación, etc., el personal del Registro demorará de 6 a 8 semanas en ingresar y verificar sus documentos antes de que aparezcan en su Informe de educación y capacitación y antes de que desaparezca la notificacion "Su perfil puedeser incompleto". Aún puede acceder a las herramientas del Registro, incluso si su perfil está incompleto, incluida la inscripción en capacitaciones ysolicitar estipendios.

# Instrucciones para actualizar su perfil de registro

Creará y mantendrá solo una cuenta de CA ECE Workforce Registry.

Cambio de nombre - Para actualizar su nombre, comuníquese con el Registro en CARegstiry@ccala.net.

#### Actualizar la información personal

1. Inicie su sesión en su perfil de Registro y seleccione **Regresar a la página inicial**, luego haga clic en **Ver / actualizar perfil personal**.

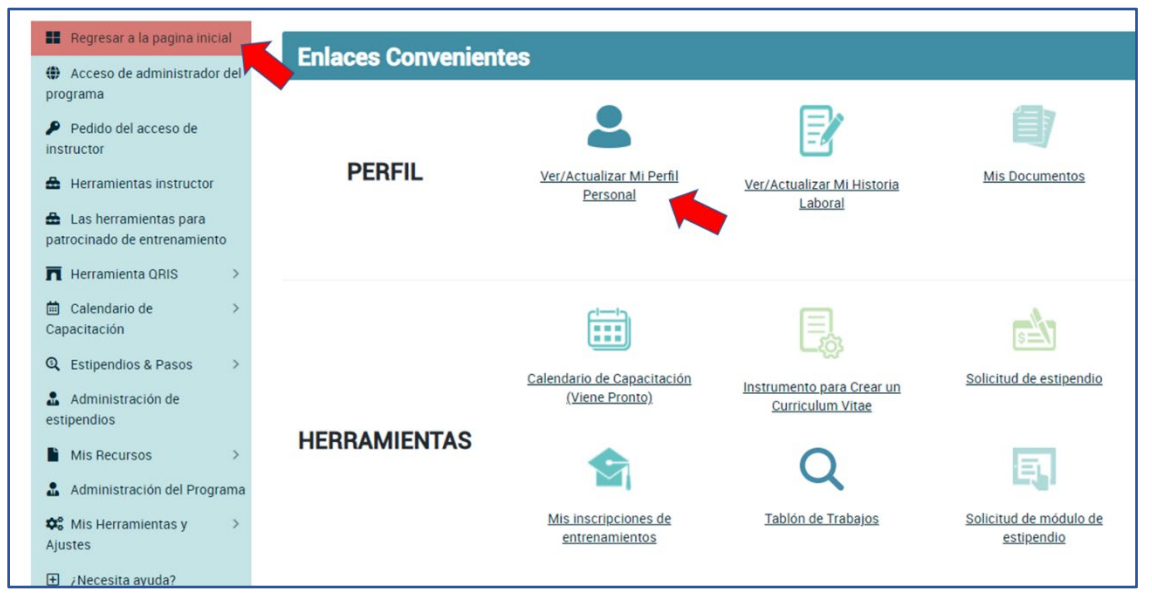

\* Nota: Los enlaces rápidos (enlaces de iconos) le permiten editar su perfil de Registro, pero también puede ver su Informe de educación y capacitación, crear un currículum y cargar sus documentos de educación y capacitación en el "Mis herramientas y configuración".

2. Haga clic en Editar en el "Editor de perfiles".

#### **Early Care & Education**

D

### Editor del perfil

TAT IC

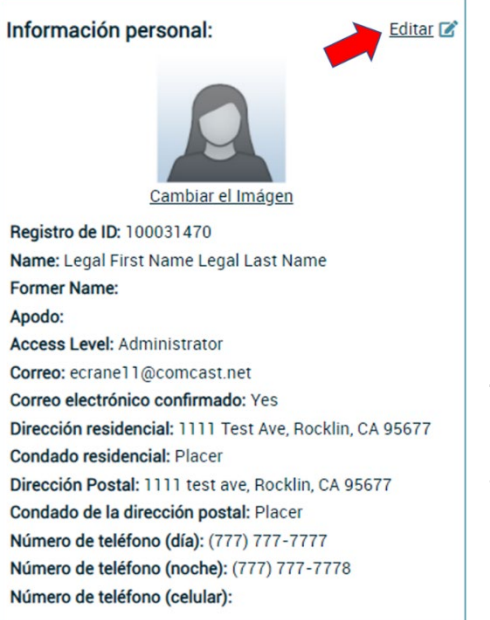

# Complete su perfil de registre

3. En el "Editor de perfiles" puede editar su información personal, incluido el cambio de correo electrónico, contraseña, su información de contacto, información auto-informada, información educativa e información demográfica.

4. Asegúrese de hacer clic **Actualizar información de su cuenta** en la parte inferior de la página cuando haya terminado con las ediciones.

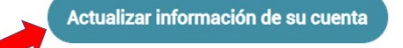

| - oumpo mandatano                                                             |                              |
|-------------------------------------------------------------------------------|------------------------------|
| Información personal                                                          |                              |
| Titulo                                                                        | Nombre * (Nombre legal       |
|                                                                               | Legal First Name             |
| Apellido Anterior 1                                                           |                              |
|                                                                               |                              |
| Correo electrónico personal * (est                                            | e será su nombre de usuario) |
| ecranel1@comcast.net                                                          |                              |
| Contraseña: * Hay que incluir 1 letra y                                       | 1 número                     |
|                                                                               |                              |
|                                                                               |                              |
| Dirección residencial                                                         |                              |
| Dirección residencial<br>Dirección 1 •                                        |                              |
| Dirección residencial<br>Dirección 1 •<br>1111 Test Ave                       |                              |
| Dirección residencial     Dirección 1 •     1111 Test Ave     2ódigo postal • | Ciudad •                     |

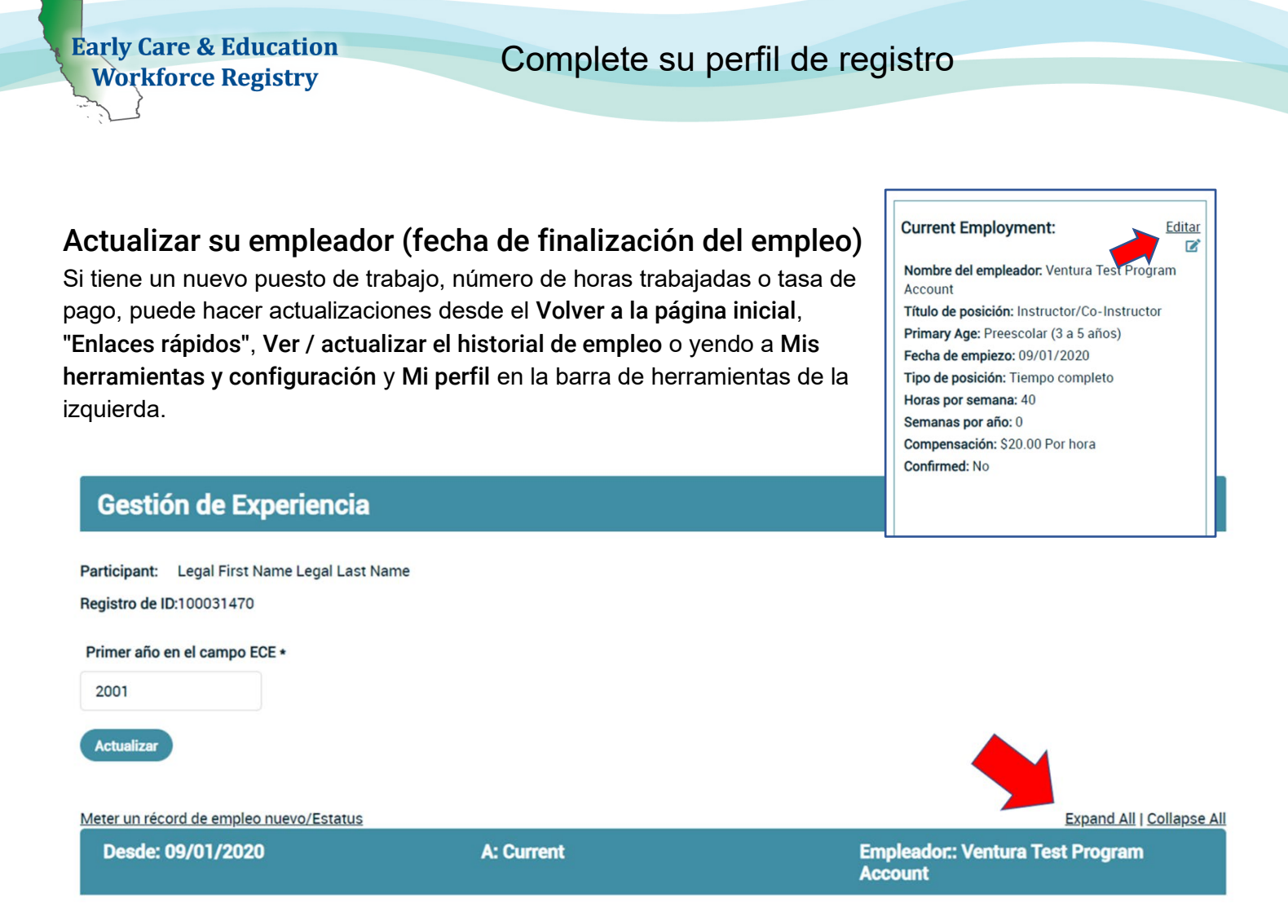

- Seleccione Expandir todo y Editar posición para acceder a los campos. Este paso incluye finalizar este registro para conservar sus datos anteriores. Creará un nuevo registro para sus actualizaciones de empleo; ver la siguiente sección, Añadir Empleador nuevo / adicional para crear un nuevo registro para sus actualizaciones. Incluso si está en el mismo empleador pero está cambiando el puesto de trabajo, por ejemplo. Vea la imagen en la página siguiente.
- 2. Hacer clic No para ¿Es este su trabajo actual??
- 3. Introducir el Fecha final para ese puesto (cargo, cambio de salario, horas trabajadas, etc.)
- Recuerda seleccionar Guardar Información de empleo.
   Verifique la precisión del empleo anterior y asegúrese de que el cargo refleje el puesto (por ejemplo, si trabaja para una FCC o es propietario de una FCC, no es un contratista).

Si tiene un nuevo trabajo, necesita actualizar la información de empleo o tiene más de un empleador, actualice el Volver a la página inicial, "Enlaces rápidos", Ver / actualizar el historial de empleo o yendo a Mis herramientas y configuración y Mi perfil.

| Early Care & Education                                                               | Complete su                     | perfil de registro |  |
|--------------------------------------------------------------------------------------|---------------------------------|--------------------|--|
| Workforce Registry                                                                   | e comprese e a                  |                    |  |
| Is this your current job? •                                                          |                                 |                    |  |
| ⊖ Yes                                                                                |                                 |                    |  |
| My Employment/Business/Status and Location: *                                        |                                 |                    |  |
| Ventura Test Program Account<br>123 Main Street Thousand Oaks <u>Change Employer</u> |                                 |                    |  |
| Which of the following best describes your primary involveme                         | ent in the early care field?: * |                    |  |
| Employed in a classroom and works with young children                                |                                 |                    |  |
| Job Title: *                                                                         |                                 |                    |  |
| Teacher/Co-Teacher                                                                   |                                 |                    |  |
| Primary Age Group : *                                                                |                                 |                    |  |
| Preschool (3 - 5 Years)                                                              |                                 |                    |  |
| Start Date: •                                                                        | End Date: *                     |                    |  |
| 09/01/2020                                                                           | mm/dd/yyyy                      |                    |  |
| Position Type: *                                                                     |                                 |                    |  |
| ○ Part Time                                                                          |                                 |                    |  |
| Please tell us number of hours worked per week: *                                    |                                 |                    |  |
| 40                                                                                   |                                 |                    |  |
|                                                                                      |                                 |                    |  |
| Por favor, seleccione la longitud del programa de la lista: •                        |                                 |                    |  |
| Full Year (ex. January - December)                                                   |                                 |                    |  |
| Tipo de recompensa: •                                                                |                                 |                    |  |
| Tasa por hora / hora equivalente [Bruto: antes de impue-                             | stos / deducciones]             |                    |  |
| O Salario [Bruto: antes de impuestos / deducciones]                                  |                                 |                    |  |
| Compensación por hora: +                                                             |                                 |                    |  |

20.00 (ej. 09.99)

¿Usted sirve a niños en su aula?: (Selecciona todos que aplican):

✓ ¿Usted sirve a niños con necesidades especialidades en su aula?

✓ ¿Usted sirve a niños con un IFSP/IEP en su aula?

¿Usted sirve a niños que aprenden dos idiomas en su aula?

Idiomas que habla con los niños que cuida? \*

| • | Inglés   | • | Español                      |
|---|----------|---|------------------------------|
|   | Cantonés |   | Mandarino                    |
|   | Filipino |   | Coreano                      |
|   | Armenio  |   | Vietnamitas                  |
|   | Farsi    |   | Japonés                      |
|   | Ruso     |   | Francés                      |
|   | Árabe    |   | Lenguaje de signos americano |
|   | Hmong    |   | Otro                         |
|   |          |   |                              |

Por medio de mandar este posición como parte de mi perfil del registro, comprendo que esa información de empleo es sujeto a verificación por mi empleador o el personal del registro.

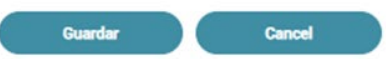

| Early Care & Education<br>Workforce Registry                 | Complete su p | erfil de registro                                  |
|--------------------------------------------------------------|---------------|----------------------------------------------------|
| 1. Seleccione Agregar un nuevo                               |               | registro de empleo                                 |
| Meter un récord de empleo nuevo/Estatus<br>Desde: 09/01/2020 | A: Current    | Empleador:: Ventura Test                           |
|                                                              |               | Program Account                                    |
| Desde: 07/01/2020                                            | A: Current    | Empleador.: SF SEED<br>Employer/Business Not Found |

- 2. Seleccione si para "¿Es este su trabajo actual?
- 3. Hacer clic Seleccione Empleador / Negocio / Estado
- 4. En el campo "Buscar por:" haga clic en el menú desplegable para que pueda buscar por nombre del empleador, dirección, ciudad o número de licencia. (La búsqueda por número de licencia es el método más fácil de identificar la ubicación del empleo de desarrollo infantil)

| Meter un Récord de Empleo Nuevo                                                                                                    |                                       |
|----------------------------------------------------------------------------------------------------|---------------------------------------|
| ¡Usted ha elegido meter un empleo nuevo! Su record indica que usted ya tiene un empleo. Si usted ha termina<br>edita la fecha de terminar el empleo que ya no tiene. Gracias | ado este empleo, al entrar esa otra p |
| Este es su trabajo actual? •<br>Sí ONo<br>eter un Récord de Empleo Nuevo: • Seleccionar empleador<br>uscar por •                                                             |                                       |
| Seleccione por favor                                                                                                    | ~ 0                                   |
| Seleccione por favor<br>Nombre del empleador<br>Dirección del empleador<br>Meter cuidad                                                                                      |                                       |

- 5. Junto a "Buscar por:", hay un **Icono de signo de interrogación**; haga clic para ver información detallada sobre los tipos de empleo / situación, incluso si tiene licencia exento o está desempleado.
- 6. Si usted es un propietario o empleado de Family Child Care con licencia de una FCC, ingrese el número de licencia o el apellido, luego el nombre, del propietario según cómo se muestra el nombre en la licencia emitida por Community Care Licensing.
- 7. <u>Si no puede localizar a su empleador o centro</u> después de intentar varias opciones de búsqueda, seleccione **Empleador / Negocio no listado** e ingrese los detalles del empleador / negocio. El personal del registro utilizará esta información para actualizar las instalaciones enumeradas en el Registro de la fuerza laboral de CA ECE y vincularlo con su empleador / instalación.
- 8. Continúe ingresando detalles sobre su empleo, incluido el cargo, las edades de los niños atendidos, los salarios, los idiomas que se hablan con los niños, etc., y luego continúe con el Registro (Nota: informe los salarios brutos antes de impuestos, las semanas por año incluyen Días festivos).

| y Care & Education Comple                                           | ete su perfil de registro                                                                            |
|---------------------------------------------------------------------|----------------------------------------------------------------------------------------------------|
| KIOI CE REgisti y                                                   |                                                                                                    |
|                                                                     |                                                                                                    |
| ¿Este es su trabajo actual? *                                       |                                                                                                    |
| Sí ○ No                                                             |                                                                                                    |
| Mi empleador. *                                                     |                                                                                                    |
| Ccei test (family care home) test<br>123 Test, Yolo Change Employer |                                                                                                    |
| Cuál de las siguentes opciones describa meior su rol en el can      | npo del cuidado infantil?: *                                                                         |
| Seleccione su papel primario                                        |                                                                                                    |
| Título de posición: *                                               |                                                                                                    |
| Por favor selecciona un título del empleo válido                    |                                                                                                    |
| Seleccione el grupo de edad primaria: +                             |                                                                                                    |
| Seleccione el grupo de edad primaria                                |                                                                                                    |
|                                                                     |                                                                                                    |
| Fecha de empiezo: *                                                 |                                                                                                    |
| mm/dd/yyyy                                                          |                                                                                                    |
| Tipo de posición: *                                                 | oforme las horas de                                                                                  |
| ○ Tiempo parcial ○ Tiempo completo                                  | s horas de trabajo                                                                                   |
| Por favor indica Horas trabaiadas a la semana: *                    |                                                                                                    |
|                                                                     | ión:                                                                                                 |
|                                                                     | Si es propietario de la FCC, puede estimar la                                                        |
|                                                                     | tarifa por hora según la cantidad de niños en su                                                     |
|                                                                     | programa, multiplicada por su tarifa diaria por niño y luego dividirla por las horas de operación.   |
|                                                                     | Los empleados pueden comunicarse con su                                                              |
|                                                                     | su comprobante de pago para el pago por hora                                                         |
|                                                                     | (para el salario, la tasa de pago dividida por la cantidad de horas trabajadas).                     |
|                                                                     | Salario                                                                                              |
|                                                                     | Puede proporcionar esta información en función<br>del total de ingresos brutos declarados durante el |
|                                                                     | año pasado (cuánto ganó antes de impuestos) si<br>estuviera en funcionamiento.                       |
|                                                                     | Política de privacidad: Los datos de sus ingresos                                                    |
|                                                                     | declarados por usted mismo solo se comparten<br>con su empleador o funcionarios autorizados          |
|                                                                     | cuando solicita un programa de estipendios que                                                       |

ina a

o / ; ado il

Los

### Early Care & Education Workforce Registry

# Complete su perfil de registro

Si tiene más de un empleador, indicará que el empleo es **Actual** y la cantidad de horas que trabaja. Vea el ejemplo a continuación.

| Desde: 09/01/2020                                               | A: Current                              |
|-----------------------------------------------------------------|-----------------------------------------|
| Nombre del empleador.                                           | Ventura Test Program Account            |
| Address:                                                        | 123 Main Street Thousand Oaks, CA 91319 |
| Título de posición:                                             | Instructor/Co-Instructor                |
| Seleccione el grupo de edad primaria:                           | Preescolar (3 a 5 años)                 |
| Fecha de empiezo:                                               | 09/01/2020                              |
| Fecha final:                                                    | Current                                 |
| Horas por semana:                                               | 40                                      |
| Compensación:                                                   | \$20.00 Por hora                        |
| Add Benegits:                                                   | No se especifica ninguna                |
| Empleado Confirmado:                                            | No                                      |
| ¿Usted sirve a niños con necesidades especialidades en su aula? | Sí                                      |
| ¿Usted sirve a niños con un IFSP/IEP en su aula?                | Sí                                      |
| ¿Usted sirve a niños que aprenden dos idiomas en su aula?       | Sí                                      |
| Idiomas que habla con los niños que cuida?                      | Inglés, Español                         |

.

| From: 07/01/2020                                                              | to: Current                                 |
|-------------------------------------------------------------------------------|---------------------------------------------|
| Employer Name:                                                                | SF SEED Employer/Business Not Found         |
| Address:                                                                      | 1600 Halloway Avenue San Francisco, CA 9413 |
| Job Title:                                                                    | Head Teacher                                |
| Primary Age Group :                                                           | Infant (Birth - 18 Months)                  |
| Start Date:                                                                   | 07/01/2020                                  |
| End Date:                                                                     | Current                                     |
| Hours Per Week:                                                               | 40                                          |
| Compensation:                                                                 | \$20.00 Per Hour                            |
| Add Benefits:                                                                 | None specified                              |
| Employment Confirmed:                                                         | No                                          |
| Do you serve children in your classroom with special needs?                   | No                                          |
| Do you serve children in your classroom with an IFSP/IEP?                     | No                                          |
| Do you serve children in your classroom that are dual language learners?      | No                                          |
| Languages Spoken with Children/Adults you are currently serving in your role? | English                                     |

#### Nota: Si su empleador ha verificado su empleo, no podrá editar su empleo. Puede "Agregar un nuevo registro de empleo" para cambiar su registro de empleo.

# Empleadores -Administración de propietarios del centro y de la FCC

Si es propietario o administrador de un centro de cuidado infantil familiar, puede solicitar el acceso administrativo del empleador (<u>Inglés, Español, chino</u>) y poder administrar los requisitos de documentación del personal, incluida la posibilidad de generar

informes de educación y capacitación del personal, confirmar el empleo del personal en el Registro, inscribir a su personal en capacitaciones y acceder a la bolsa de trabajo para publicar sus vacantes.

# ¿Necesita ayuda? Póngase en

## contacto con la mesa de ayuda del registro

Usted puede contactar al personal del Registro por <u>Correo Electrónico</u>, llame al 855-645-0826, o "Chat" en el sitio web del Registro de la Fuerza Laboral de CA ECE de lunes a viernes de 9 am a 5 pm